# **Delegation Requests**

| Overview                          |                                                                                          |                                                    |                                                                                                    |
|-----------------------------------|------------------------------------------------------------------------------------------|----------------------------------------------------|----------------------------------------------------------------------------------------------------|
| Introduction                      | A delegation r<br>(AO) to delega<br>approve or der                                       | equest in Dire<br>ate approving<br>by requests the | ect Access (DA) allows an Approving Official<br>authority to another AO who can then<br>at are forwarded to them.                                                                                               |
| Delegation<br>Request<br>Statuses | Once a delegation request is submitted, it will fall into one of the following statuses: |                                                    |                                                                                                    |
| Status                            | Description                                                                              | User                                               | In this status, the user                                                                                                    |
| Pending                           | Has been<br>submitted by<br>the Requester<br>but has not yet<br>been approved            | Requester                                          | CAN change details and then resubmit.<br>The original request will be Terminated,<br>and a new request will be submitted with<br>the changes.<br>CAN withdraw the request and status<br>changes to Terminated   |
|                                   |                                                                                          | Delegated<br>Approver                              | CAN approve the request. Status changes<br>to Approved.<br>CAN deny the request. The status changes<br>to Denied.                                                                                               |
| Terminated                        | Has been<br>withdrawn by<br>the Requester                                                | Requester<br>Delegated<br>Approver                 | CAN view the details, comments and<br>approver but CANNOT make changes to<br>the request.<br>CAN view the details, comments and<br>approver but CANNOT make changes to                                          |
| Approved                          | Has been<br>approved by<br>the Delegated<br>Approver                                     | Requester<br>Delegated<br>Approver                 | the request.<br>CAN view the details, comments and<br>approver but CANNOT make changes to<br>the request.<br>CAN view the details, comments and<br>approver.<br>CAN deny the request. Status changes to         |
| Denied                            | Has been<br>denied by the<br>Delegated<br>Approver                                       | Requester                                          | Denied and Requester can make changes to<br>the Denied request.<br>CAN change details and then resubmit.<br>The original request will be Terminated,<br>and a new request will be submitted with<br>the changes |
|                                   | Approver                                                                                 | Delegated<br>Approver                              | CAN view the details and comments.<br>Approver CANNOT make changes to the<br>request.                                                                                                    |

## Overview, Continued

| Email         | Email notifications will occur for the following instances: |
|---------------|-------------------------------------------------------------|
| Notifications | C C                                                         |

| User      | Action                                       | Email sent to      |
|-----------|----------------------------------------------|--------------------|
| Requester | Submits a Delegation Request to the Approver | Approver/Delegated |
|           | Makes a change to their pending Delegation   | Approver           |
|           | Request                                      |                    |
|           | Withdraws their pending Delegation Request   |                    |
|           | Makes a change to their denied Delegation    |                    |
|           | Request                                      |                    |
| Delegated | Approves a pending Delegation Request        | Requester/Approver |
| Approver  | Denies a pending Delegation Request          |                    |
|           | Denies an approved Delegation Request        |                    |

#### Contents

| Торіс                                              | See Page |
|----------------------------------------------------|----------|
| Submitting a Delegation Request                    | 3        |
| Accessing/Changing/Withdrawing a Submitted Request | 6        |
| Approving a Delegation Request                     | 11       |
| Changing an Approved Request                       | 15       |

## **Submitting a Delegation Request**

**Introduction** This section provides the procedures for submitting a delegation request in DA.

**Procedures** See below.

| Step | Action                                                                              |  |  |
|------|-------------------------------------------------------------------------------------|--|--|
| 1    | Navigate to <b>Member Self Service</b> via the drop-down or by page <b>arrows</b> . |  |  |
|      | DIRECT ACCESS ☆ : ∅                                                                 |  |  |
|      | Member Self Service   Kotifications C                                               |  |  |
|      | Direct Access Announcements Absence Request - View AD/RSV Payslip                   |  |  |
| 2    | Select the <b>Submit a Delegation Request</b> tile.                                 |  |  |
|      | Delegation Request - Submit                                                         |  |  |
|      |                                                                                     |  |  |
|      |                                                                                     |  |  |

## Submitting a Delegation Request, Continued

#### Procedures,

continued

| Action                                                                                                    |
|----------------------------------------------------------------------------------------------------|
| Enter the information as indicated by the instructions. Click Submit.                                                                                                    |
| Action Request                                                                                                    |
| Submit Delegation                                                                                                    |
| E. Teddy Daniels                                                                                                    |
| <ol> <li>In the Begin Date field enter the date you want action requests submitted to you for approval<br/>to be forwarded to another approving official.</li> <li>In the End Date field enter the date you want the action requests submitted to you for approval<br/>to no longer forward to another approving official.</li> <li>Enter any comments you wish to enter in the Comments field.</li> <li>In the Approver field select the approving official you want the action requests to be forwarded to.</li> </ol> |
| Request Details                                                                                                    |
| correspondent th                                                                                                    |
| Begin Date: 08/22/2022 [9]                                                                                                    |
| Begin Date:         08/22/2022         Im           End Date:         09/09/2022         Im                                                                                                    |
| Begin Date: 08/22/2022 ₪<br>End Date: 09/09/2022 ₪                                                                                                    |
| Begin Date:       08/22/2022       Im         End Date:       09/09/2022       Im         ▶ Request Documents       Add Attachment                                                                                                    |
| Begin Date: 08/22/2022   End Date: 09/09/2022     Request Documents   Add Attachment   Request Approvers                                                                                                    |
| Begin Date: 08/22/2022   End Date: 09/09/2022     Request Documents   Add Attachment   Request Approvers   Approver: 9876543   Q John Cawley                                                                                                    |
| Begin Date: 08/22/2022   End Date: 09/09/2022   Request Documents   Add Attachment   Request Approvers   Approver: 9876543   Q John Cawley   Comment: Attending training on Shutter Island.                                                                                                    |

### Submitting a Delegation Request, Continued

Procedures,

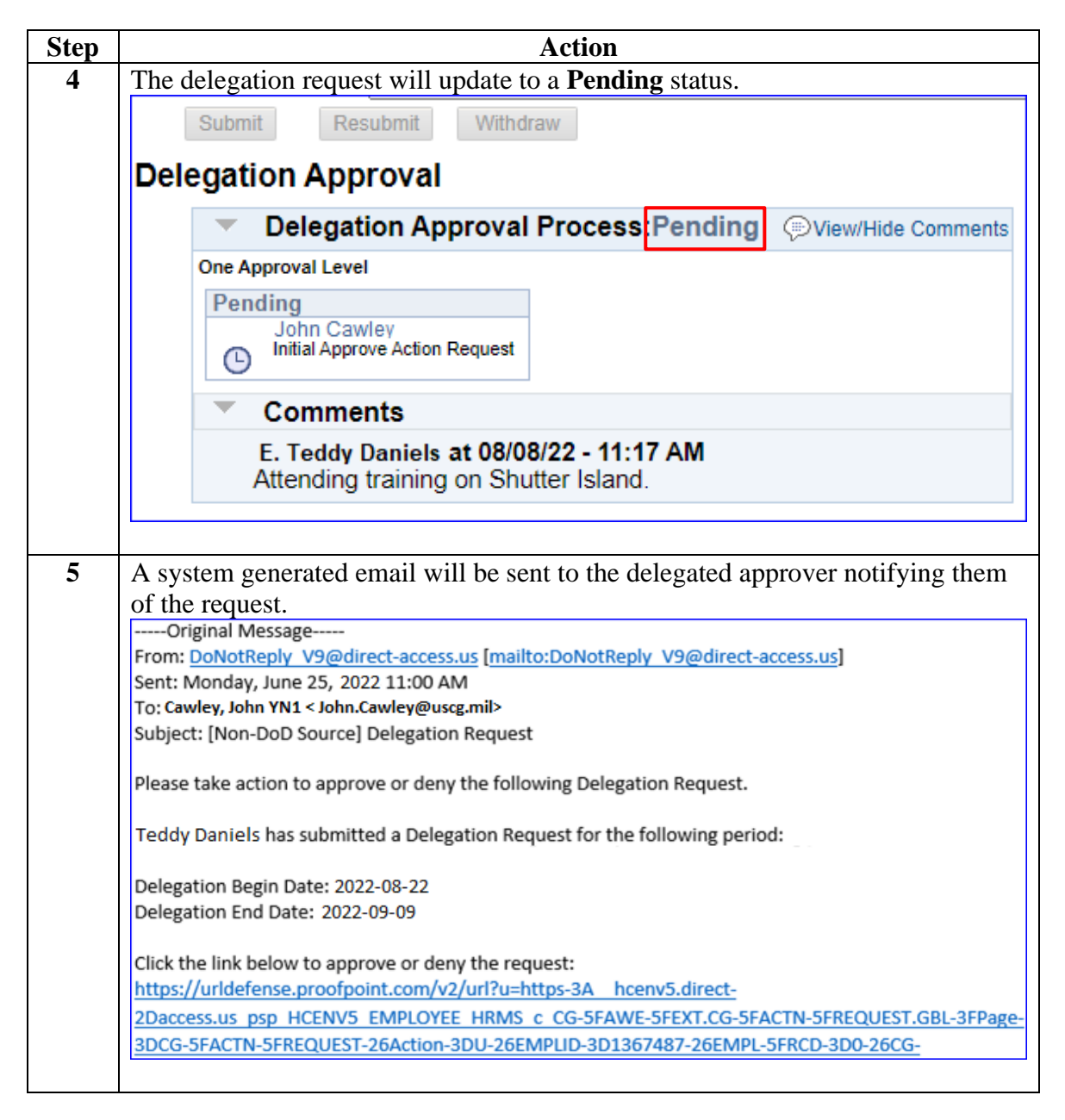

| Introduction            | This section provides the procedures for accessing, changing, or withdrawing a submitted delegation request in DA.                                                                                                    |
|-------------------------|----------------------------------------------------------------------------------------------------|
| Transaction<br>Statuses | <b>NOTE:</b> The status of the request will determine if the requester can change or withdraw the request. If the request is in a pending or denied status, the requester can only change the request. A request may only be withdrawn if it is in a pending status.                                                                                                    |
|                         | <ul> <li>Pending - delegation requests that have been submitted but not approved by the delegated approver</li> <li>Approved - delegation requests approved by the delegated approver</li> <li>Withdrawn - delegation requests that were withdrawn by the requesting official prior to being approved by the delegated approver (when this option is selected, the status of the request will show Terminated in the search results)</li> <li>Denied - pending or approved delegation requests denied by the delegated approver</li> </ul> |

• All Statuses - will show all delegated requests, regardless of status

**Procedures** See below.

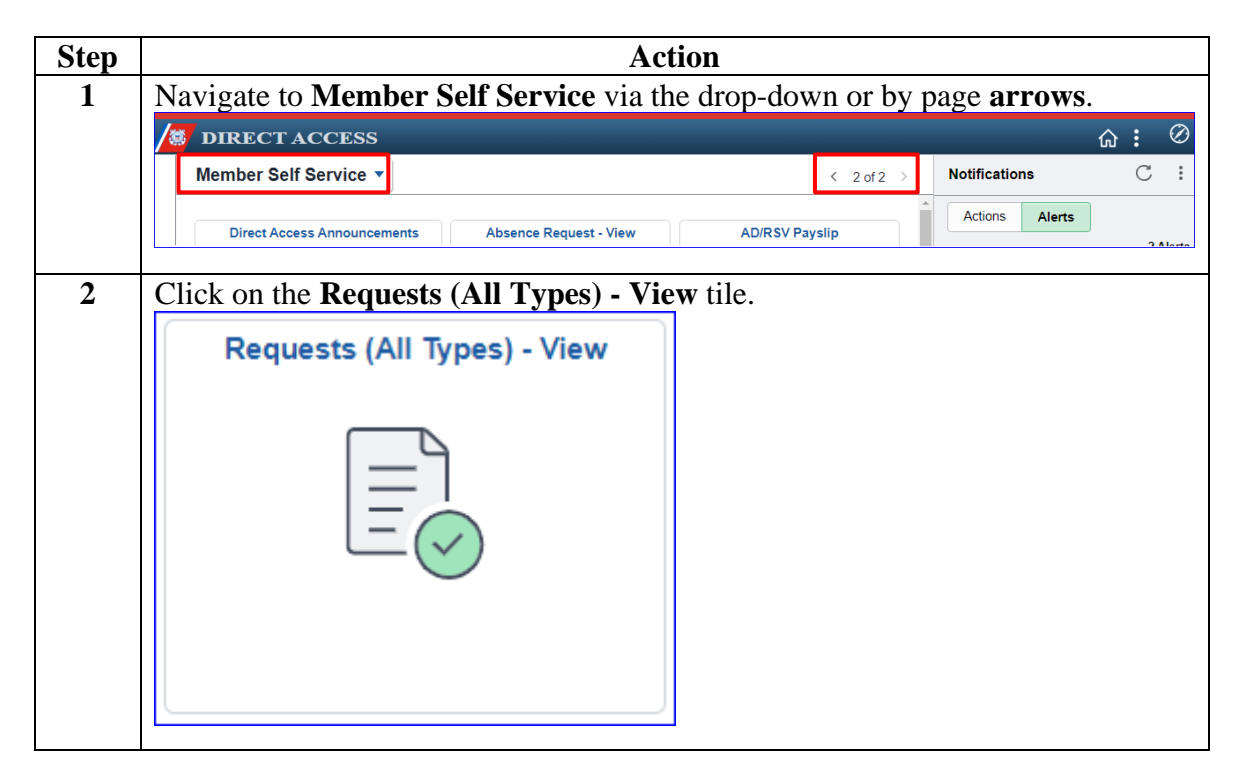

Procedures,

continued

| Step | Action                                                                                                    |
|------|----------------------------------------------------------------------------------------------------|
| 3    | The View My Action Requests page will display with the following defaults:                                                                                                    |
|      | • My Submitted Requests radio button is selected                                                                                                    |
|      | • Transaction Status is Pending                                                                                                    |
|      | • Transaction Name select Delegation from the drop-down.                                                                                                    |
|      | Click Populate Grid.                                                                                                    |
|      | <b>NOTE:</b> To narrow the search results, dates may be entered in the <b>Submission From Date</b> and <b>Submission To Date</b> fields.                                                                                                    |
|      | View My Action Requests                                                                                                    |
|      | Teddy Daniels                                                                                                    |
|      | <ol> <li>'Requests I am Approver For' allows approver to bring up only those Action Requests submitted to them.</li> <li>'All Requests' allows the approver to pull up their Action Requests and those submitted to them.</li> <li>Transaction Name field allows user to select a particular transaction (i.e., Absence Request, Delegation, etc.)</li> <li>Refresh button clears the grid and defaults it back to 'My Submitted Requests' and Transaction Status of 'Pending'.</li> <li>Populate Grid button populates the grid based on what was selected for the radio button, Transaction Name, Transaction Status, and what was entered in the Submission From/Submission To Dates.</li> </ol> |
|      | Image: My Submitted Requests         O Requests I am Approver For         O All Requests                                                                                                    |
|      | Transaction Name: Delegation                                                                                                    |
|      | Transaction Status: Pending                                                                                                    |
|      | Submission From Date:                                                                                                    |
|      | Submission To Date: Populate Grid Refresh                                                                                                    |
|      |                                                                                                    |
| 4    | Click View Details.                                                                                                    |
|      | Personalize   Find   View All   (2)    First ④ 1 of 1 ④ Last Transaction Name Status Member's Emplid Member's Deptid Submitted By Anorover Submission Date Drill Date View Details                                                                                                    |
|      | Delegation         Pending         Teddy Daniels         1234567         007267         Teddy Daniels         John Cawley         2022/08/08         View Details                                                                                                    |
|      |                                                                                                    |

#### Procedures,

continued

| Step                                                                                                    | Action                                                                                 |  |
|----------------------------------------------------------------------------------------------------|----------------------------------------------------------------------------------------|--|
| 5                                                                                                    | To withdraw a request, skip to Step 7. To change a request, at least one of the        |  |
|                                                                                                    | following must be changed:                                                             |  |
|                                                                                                    | • Begin Date                                                                           |  |
|                                                                                                    | • End Date<br>• Comments - a reason for the change must be appointed within this block |  |
| • <b>Comments</b> - a reason for the change must be annotated within this blo<br>before it can be resubmitted |                                                                                        |  |
|                                                                                                    | Click Resubmit                                                                         |  |
|                                                                                                    | Request Details                                                                        |  |
|                                                                                                    | Begin Date: 09/12/2022                                                                 |  |
|                                                                                                    | End Date: 09/23/2022                                                                   |  |
|                                                                                                    | Request Documents                                                                      |  |
|                                                                                                    | Request Approvers                                                                      |  |
|                                                                                                    | Approver: 9876543 John Cawley                                                          |  |
|                                                                                                    | Comment: Training extended by 1 week.                                                  |  |
|                                                                                                    |                                                                                        |  |
|                                                                                                    | Submit Resubmit Withdraw                                                               |  |
| 6                                                                                                    | The delegation as quest will up date to a <b>Donding</b> status                        |  |
| 0                                                                                                    | Delogation Approval                                                                    |  |
|                                                                                                    | Delegation Approval                                                                    |  |
|                                                                                                    | Delegation Approval Process Pending  View/Hide Comments                                |  |
|                                                                                                    | One Approval Level                                                                     |  |
|                                                                                                    | Pending                                                                                |  |
|                                                                                                    | Initial Approve Action Request                                                         |  |
|                                                                                                    | Comments                                                                               |  |
|                                                                                                    | E. Teddy Daniels at 08/08/22 - 11:52 AM<br>Training extended by 1 week.                |  |
|                                                                                                    | Comments                                                                               |  |
|                                                                                                    | E. Teddy Daniels at 08/08/22 - 11:52 AM<br><u>View History</u>                         |  |
|                                                                                                    |                                                                                        |  |

#### Procedures,

continued

| Step | Action                                                                                |
|------|---------------------------------------------------------------------------------------|
| 7    | The delegated approver will receive two emails: the first email indicates the         |
|      | original request was withdrawn and the second email indicates the request was         |
|      | resubmitted.                                                                          |
|      | Original Message                                                                      |
|      | From: DoNotReply V9@direct-access.us [mailto:DoNotReply V9@direct-access.us]          |
|      | Sent: Monday, June 25, 2022 11:00 AM                                                  |
|      | To: Cawley, John YN1 < John.Cawley@uscg.mil>                                          |
|      | Subject: [Non-DoD Source] Delegation Request Withdrawn                                |
|      | Please take action to approve or deny the following Delegation Request.               |
|      | Teddy Daniels has withdrawn the delegation request during the following period:       |
|      | Delegation Begin Date: 2022-08-22                                                     |
|      | Delegation End Date: 2022-09-09                                                       |
|      | No other action is required at this time.                                             |
|      | Original Message                                                                      |
|      | From: DoNotReply V9@direct-access.us [mailto:DoNotReply V9@direct-access.us]          |
|      | Sent: Monday, June 25, 2022 11:00 AM                                                  |
|      | 10; Cawley, John YN1 < John.Cawley@uscg.mll>                                          |
|      | Subject. [Non-Dob Source] Delegation Request                                          |
|      | Please take action to approve or deny the following Delegation Request.               |
|      | Teddy Daniels has Resubmitted a Delegation Request for the following period:          |
|      | Delegation Begin Date: 2022-09-12                                                     |
|      | Delegation End Date: 2022-09-23                                                       |
|      | Click the link below to approve or deny the request:                                  |
|      | https://urldetense.prootpoint.com/v2/url?u=https-3A hcenv5.direct-                    |
|      | 2Daccess.us psp HCENV5 EMPLOYEE HRMS c CG-5FAWE-5FEXT.CG-5FACTN-5FREQUEST.GBL-3FPage- |
|      | 3DCG-5FACTN-5FREQUEST-26Action-3DU-26EMPLID-3D1367487-26EMPL-5FRCD-3D0-26CG-          |
|      |                                                                                       |

#### Procedures,

| Step | Action                                                                                                    |
|------|----------------------------------------------------------------------------------------------------|
| 8    | To withdraw a request, enter a <b>Comment</b> and click <b>Withdraw</b> .                                                          |
|      | <b>NOTE:</b> If the delegation request was sent to an incorrect approver or the                                                    |
|      | delegated approver becomes unavailable, the request must be withdrawn and a                                                        |
|      | new request submitted.                                                                                                    |
|      | Request Details                                                                                                    |
|      | Begin Date: 09/12/2022                                                                                                    |
|      | End Date: 09/23/2022                                                                                                    |
|      |                                                                                                    |
|      | Request Documents                                                                                                    |
|      | Request Approvers                                                                                                    |
|      | Approver: 9876543 John Cawley                                                                                                    |
|      | Comment: A Comment is required.                                                                                                    |
|      | Submit Withdraw                                                                                                    |
| 9    | A warning message will display. Click <b>OK</b> .                                                                                  |
|      | Message                                                                                                    |
|      | Warning Are you sure you want to Withdraw the request? (30003-15)                                                                  |
|      | Withdrawing a request will cancel the request for approval and disable the transaction. Future changes will require a new request. |
|      | OK Cancel                                                                                                    |
|      |                                                                                                    |
| 10   | An email will be sent to the delegated approver indicating the request has been                                                    |
|      | withdrawn.                                                                                                    |
|      | Original Message                                                                                                    |
|      | Sent: Monday, June 25, 2022 11:00 AM                                                                                               |
|      | To; Cawley, John YN1 < John.Cawley@uscg.mil>                                                                                       |
|      | Subject: [Non-DoD Source] Delegation Request Withdrawn                                                                             |
|      | Please take action to approve or deny the following Delegation Request.                                                            |
|      | Teddy Daniels has withdrawn the delegation request during the following period:                                                    |
|      | Delegation Begin Date: 2022-09-12                                                                                                  |
|      | Delegation End Date: 2022-09-23                                                                                                    |
|      | No other action is required at this time.                                                                                          |
|      |                                                                                                    |

# Approving a Delegation Request

| Introduction             | This section provides the procedures for approving a delegation request in DA.                                                                                                    |
|--------------------------|----------------------------------------------------------------------------------------------------|
| Important<br>Information | If the error message below displays, click <b>OK</b> , then click any other menu item and the search parameters or action request will open.                                                                                       |
|                          | No active employee instance found for Employee 1053919. (0,0) CG_COMMON HumanResources Person. OnExecute Name getActiveEmployeeInstanceForPay_PCPC.7632_Statement.140<br>Called from:CG_ACTN_REQUEST_AD.GBL PostBuild_Statement.97 |
|                          | ок                                                                                                    |
|                          |                                                                                                    |

**Procedures** See

See below.

| Step | Action                                                                              |  |  |  |
|------|-------------------------------------------------------------------------------------|--|--|--|
| 1    | Navigate to <b>Member Self Service</b> via the drop-down or by page <b>arrows</b> . |  |  |  |
|      | /≝ DIRECT ACCESS û : ∅                                                              |  |  |  |
|      | Member Self Service  Notifications C                                                |  |  |  |
|      | Direct Access Announcements Absence Request - View AD/RSV Payslip                   |  |  |  |
| 2    | Click on the <b>Requests</b> (All Types) - View tile.                               |  |  |  |
|      | Requests (All Types) - View                                                         |  |  |  |
|      | requests (rin types) - then                                                         |  |  |  |
|      |                                                                                     |  |  |  |

# Approving a Delegation Request, Continued

#### Procedures,

continued

| Step | Action                                                                                                    |  |  |  |
|------|----------------------------------------------------------------------------------------------------|--|--|--|
| 3    | <ul> <li>Select Requests I Am Approver For. Change the Transaction Name to Delegation from the drop-down. Leave the Transaction Status at Pending. Click Populate Grid.</li> <li>NOTE: To narrow the search results, Submission From Date and Submission Date To may be entered.</li> </ul>                                                                                                    |  |  |  |
|      | View My Action Requests                                                                                                    |  |  |  |
|      | John Cawley                                                                                                    |  |  |  |
|      | <ol> <li>My Submitted Requests' allows member to bring up only their Action Requests.</li> <li>'Requests I am Approver For' allows approver to bring up only those Action Requests submitted to them.</li> <li>'All Requests' allows the approver to pull up their Action Requests and those submitted to them.</li> <li>Transaction Name field allows user to select a particular transaction (i.e., Absence Request, Delegation, etc.)</li> <li>Refresh button clears the grid and defaults it back to 'My Submitted Requests' and Transaction Status of 'Pending'.</li> <li>Populate Grid button populates the grid based on what was selected for the radio button, Transaction Name, Transaction Status, and what was entered in the Submission From/Submission To Dates.</li> </ol> |  |  |  |
|      | O My Submitted Requests   Requests I am Approver For  All Requests                                                                                                    |  |  |  |
|      | Transaction Name:       Delegation         Transaction Status:       Pending         Submission From Date:       Image: Compute Grid       Refresh                                                                                                    |  |  |  |
| 4    | Select the appropriate request, click <b>Approve/Deny</b> .                                                                                                    |  |  |  |
|      | Personalize   Find   View All [ ]   ] First ( 1 of 1 ) Last         Transaction Name       Status       Member       Member's Emplid       Member's Deptid       Submitted By       Approver       Submission Date       Drill Date       Approve/Deny         Delegation       Pending       Teddy Daniels       1234567       007267       Teddy Daniels       John Cawley       2022/08/08       Approve/Deny                                                                                                    |  |  |  |

# Approving a Delegation Request, Continued

#### Procedures,

continued

| Step                                                                                                    |                                                                                                    | Action                                                                                                    |   |  |  |  |
|----------------------------------------------------------------------------------------------------|----------------------------------------------------------------------------------------------------|----------------------------------------------------------------------------------------------------|---|--|--|--|
| 5                                                                                                    | Review the delegation available, click A                                                                                                    | ation request details; if the delegated approver will be <b>pprove</b> .                                                                                                    |   |  |  |  |
| <b>Note:</b> If the delegated approver will be unavailable during the request of enter a <b>Comment</b> and click <b>Deny</b> . The delegated requester will need to withdraw their request and resubmit with a new approver. To withdraw |                                                                                                    |                                                                                                    |   |  |  |  |
| request, refer to the Accessing/Changing/Withdrawing a Submitted Requ                                                                                                    |                                                                                                    |                                                                                                    |   |  |  |  |
|                                                                                                    | section of this gui                                                                                                    | de.                                                                                                    | _ |  |  |  |
|                                                                                                    | Action Request                                                                                                    |                                                                                                    |   |  |  |  |
|                                                                                                    | Delegation                                                                                                    |                                                                                                    |   |  |  |  |
|                                                                                                    | E. Teddy Daniels                                                                                                    |                                                                                                    |   |  |  |  |
|                                                                                                    | <ol> <li>In the Begin Date<br/>to be forwarded to a</li> <li>In the End Date f<br/>to no longer forward</li> <li>Enter any commendation</li> <li>In the Approver find</li> </ol> | field enter the date you want action requests submitted to you for approval<br>nother approving official.<br>eld enter the date you want the action requests submitted to you for approval<br>to another approving official.<br>ents you wish to enter in the Comments field.<br>eld select the approving official you want the action requests to be forwarded to. |   |  |  |  |
|                                                                                                    | <b>Request Details</b>                                                                                                    |                                                                                                    |   |  |  |  |
|                                                                                                    | Begin Date:<br>End Date:                                                                                                    | 08/22/2022<br>09/09/2022                                                                                                    |   |  |  |  |
|                                                                                                    | Request Docu                                                                                                    | ments                                                                                                    |   |  |  |  |
|                                                                                                    | Request Approv                                                                                                    | ers                                                                                                    |   |  |  |  |
|                                                                                                    | Approver:                                                                                                    | 9876543 John Cawley                                                                                                    |   |  |  |  |
|                                                                                                    | Comment:                                                                                                    |                                                                                                    |   |  |  |  |
|                                                                                                    | Approve                                                                                                    | Deny                                                                                                    | 9 |  |  |  |

### Approving a Delegation Request, Continued

Procedures,

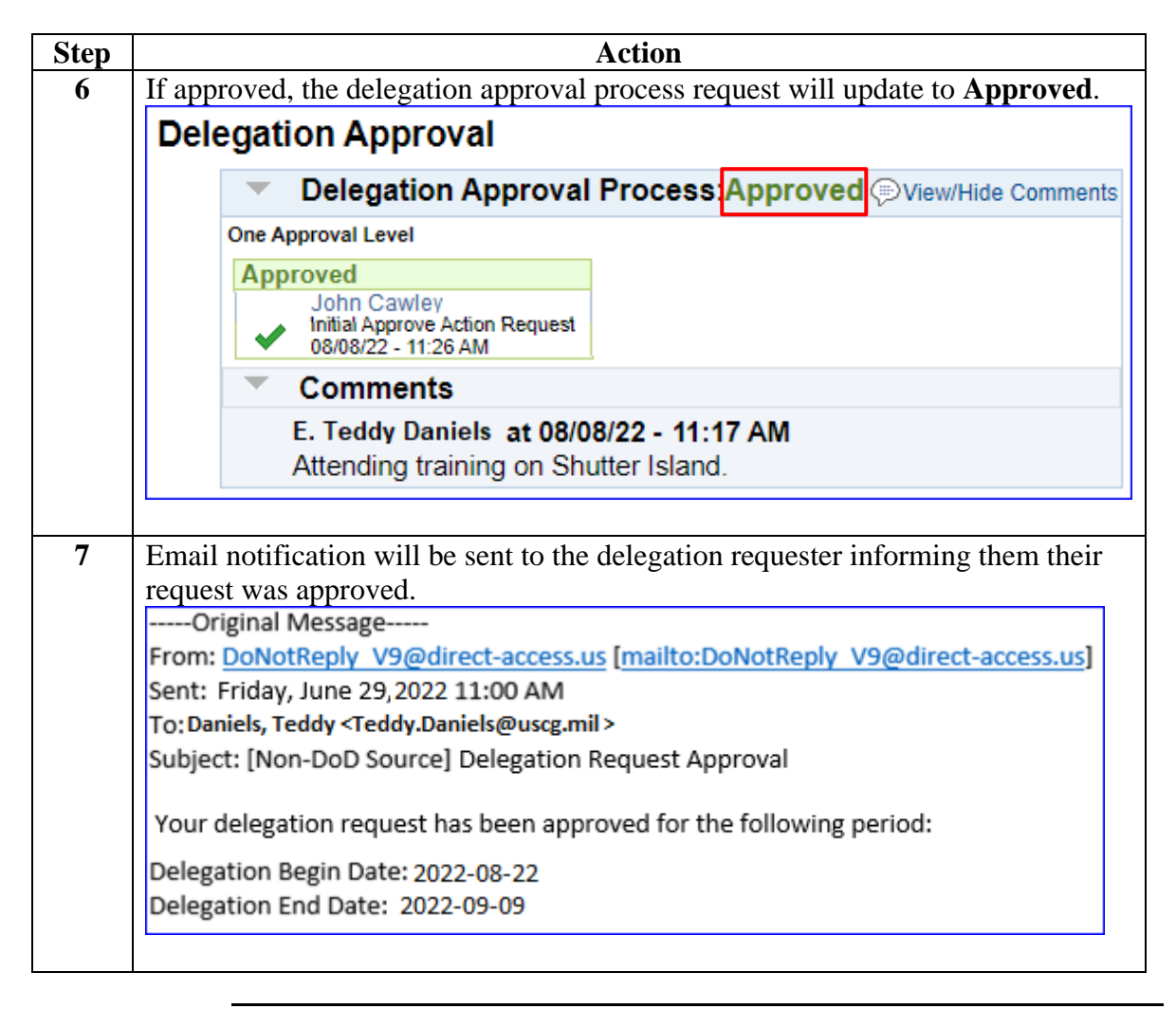

## **Changing an Approved Request**

**Introduction** This section provides the procedures for changing a delegation request that was approved in DA.

| Procedures | See below. |
|------------|------------|
|            |            |

| Step | Action                                                                                    |  |  |  |
|------|-------------------------------------------------------------------------------------------|--|--|--|
| 1    | Notify the requester via email, phone, or in person that the request needs to be changed. |  |  |  |
| 2    | Navigate to <b>Member Self Service</b> via the drop-down or by page <b>arrows</b> .       |  |  |  |
|      | /≝ DIRECT ACCESS 🏠 🗄 🔗                                                                    |  |  |  |
|      | Member Self Service   K 2 of 2 > Notifications C :                                        |  |  |  |
|      | Direct Access Announcements Absence Request - View AD/RSV Payslip                         |  |  |  |
| 3    | Click on the Requests (All Types) - View tile.<br>Requests (All Types) - View             |  |  |  |

## Changing an Approved Request, Continued

#### Procedures,

continued

| þ | Action                                                                                                    |
|---|----------------------------------------------------------------------------------------------------|
|   | Select Requests I Am Approver For. Change the Transaction Name to                                                      |
|   | Delegation from the drop-down. Leave the <b>Transaction Status</b> at Pending.                                         |
|   | Click Populate Grid.                                                                                                   |
|   | <b>NOTE:</b> To narrow the search results, <b>Submission From Date</b> and <b>Submission</b>                           |
|   | Date To may be entered.                                                                                                |
|   | View My Action Requests                                                                                                |
|   |                                                                                                    |
|   | John Gawley                                                                                                    |
|   | 1. 'My Submitted Requests' allows member to bring up only their Action Requests.                                       |
|   | 2. `Requests I am Approver For' allows approver to bring up only those Action Requests submitted to them.              |
|   | <ol><li>All Requests' allows the approver to pull up their Action Requests and those submitted to them.</li></ol>      |
|   | 4. Transaction Name field allows user to select a particular transaction (i.e., Absence Request, Delegation, etc.)     |
|   | 5. Refresh button clears the grid and defaults it back to 'My Submitted Requests' and Transaction Status of 'Pending'. |
|   | 6. Populate Grid button populates the grid based on what was selected for the radio button, Transaction Name,          |
|   | Transaction Status, and what was entered in the Submission From/Submission To Dates.                                   |
|   | O My Submitted Requests I am Approver For O All Requests                                                               |
|   | Transaction Name: Delegation                                                                                           |
|   | Transaction Status: Pending                                                                                            |
|   | Submission From Date:                                                                                                  |
|   |                                                                                                    |
|   | Submission To Date: Populate Grid Refresh                                                                              |

# Changing an Approved Request, Continued

Procedures,

continued

| Step |                          | Action                                                                               |              |  |  |
|------|--------------------------|--------------------------------------------------------------------------------------|--------------|--|--|
| 5    | Select the appropriate   | priate delegation request and click View Details.                                    |              |  |  |
|      |                          | Personalize   Find   View All   🔄   🧱 First 🚯 1                                      | of 1 🕑 Last  |  |  |
|      | Delegation Pending Teddy | dy Daniels 1234567 007267 Teddy Daniels John Cawley 2022/08/08 V                     | view Details |  |  |
|      |                          |                                                                                      |              |  |  |
| 6    | The request will o       | open in a new tab. In the <b>Comments</b> field, enter the reas                      | son for      |  |  |
| _    | the change. Click        | k Deny.                                                                              |              |  |  |
|      | Action Request           |                                                                                      |              |  |  |
|      | Delegation               |                                                                                      |              |  |  |
|      | E. Teddy Daniels         |                                                                                      |              |  |  |
|      | 1. In the Begin Date     | te field enter the date you want action requests submitted to you for approval       |              |  |  |
|      | to be forwarded to a     | to be forwarded to another approving official.                                       |              |  |  |
|      | 2. In the End Date f     | field enter the date you want the action requests submitted to you for approval      |              |  |  |
|      | to no longer forward     | rd to another approving official.                                                    |              |  |  |
|      | 4. In the Approver fi    | field select the approving official you want the action requests to be forwarded to. |              |  |  |
|      | Request Details          | s                                                                                    |              |  |  |
|      | Begin Date:              | 08/22/2022                                                                           |              |  |  |
|      | End Date:                | 09/09/2022                                                                           |              |  |  |
|      | Request Docu             | uments                                                                               |              |  |  |
|      | Request Approv           | vers                                                                                 |              |  |  |
|      | Approver:                | 9876543 John Cawley                                                                  |              |  |  |
|      | Comment:                 |                                                                                      |              |  |  |
|      |                          |                                                                                      |              |  |  |
|      | Approve                  | Deny                                                                                 |              |  |  |
|      |                          |                                                                                      |              |  |  |

### Changing an Approved Request, Continued

#### Procedures,

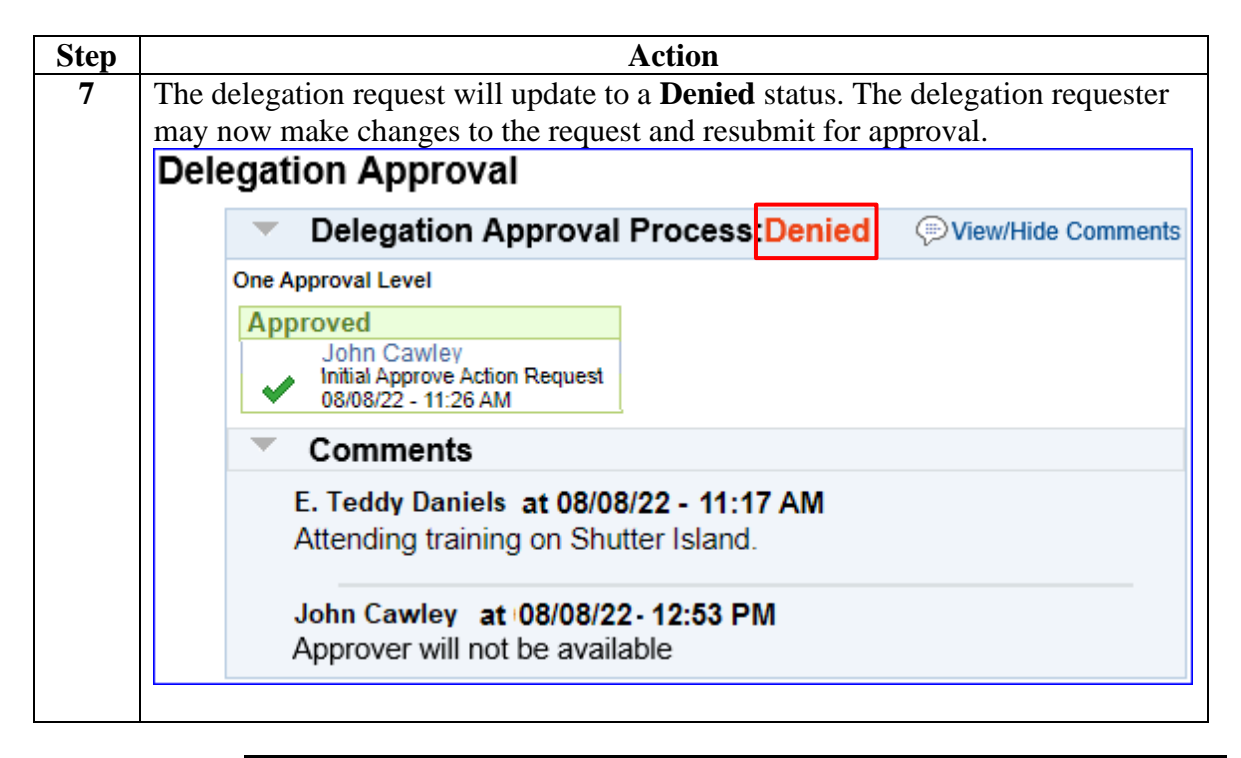